# Приложение 3

ОПИСАНИЕ УСТРОЙСТВА NX-300 И ЕГО МОДИФИКАЦИЙ (NX-300/2WL, NX-300/3WL, NX-300/7WL, NX-300/4W, NX-300/8W)

> ССЭ СЕРТИФИКАТ СООТВЕТСТВИЯ № ОС/1-СПД-147

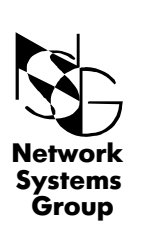

Группа Сетевые Системы

Руководство пользователя

# СОДЕРЖАНИЕ

| 1.<br>1.1<br>1.2<br>1.2.1<br>1.2.2 | ОБЩЕЕ ОПИСАНИЕ<br>НАЗНАЧЕНИЕ И ОБЛАСТЬ ПРИМЕНЕНИЯ<br>МОДИФИКАЦИИ УСТРОЙСТВА NX-300<br>ПЕРЕДНЯЯ ПАНЕЛЬ<br>ЗАДНЯЯ ПАНЕЛЬ         | 3<br>3<br>4<br>5 |
|------------------------------------|----------------------------------------------------------------------------------------------------|------------------|
| 2.<br>2.1<br>2.2                   | ОСНОВНЫЕ ХАРАКТЕРИСТИКИ<br>ПОРТЫ И ФИЗИЧЕСКИЕ ИНТЕРФЕЙСЫ<br>ЭКСПЛУАТАЦИОННЫЕ ХАРАКТЕРИСТИКИ                                    | 7<br>7<br>7      |
| 3.<br>3.1<br>3.2                   | ПОДГОТОВКА УСТРОЙСТВА К РАБОТЕ<br>ПОРЯДОК ПОДКЛЮЧЕНИЯ<br>НАЧАЛЬНОЕ КОНФИГУРИРОВАНИЕ УСТРОЙСТВА<br>(ПРОЦЕДУРА «ХОЛОДНЫЙ СТАРТ») | 9<br>9<br>9      |
| 4.<br>4.1<br>4.2                   | МОДИФИКАЦИЯ УСТРОЙСТВА<br>ОБНОВЛЕНИЕ (ЗАМЕНА)<br>ПРОГРАММНОГО ОБЕСПЕЧЕНИЯ<br>ЗАМЕНА ИНТЕРФЕЙСНЫХ МОДУЛЕЙ                       | 11<br>11<br>13   |

# 1. ОБЩЕЕ ОПИСАНИЕ

NX-300 представляет собой маршрутизатор, предназначенный для построения корпоративной сети и обеспечения доступа к глобальным сетям с использованием услуг Internet, Frame Relay, X.25.

NX-300 имеет модульную структуру и выпускается в различных модификациях, в зависимости от типа и количества последовательных (WAN) портов.

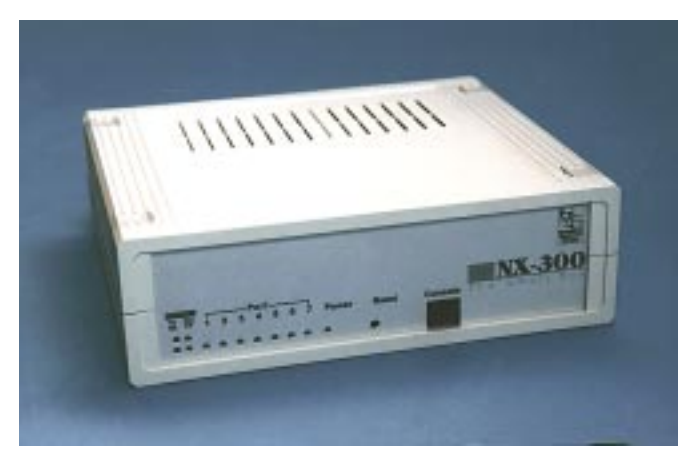

Рис.1. Внешний вид устройства NX-300/7WL

## 1.1 НАЗНАЧЕНИЕ И ОБЛАСТЬ ПРИМЕНЕНИЯ

Маршрутизатор NX-300 является многофункциональным устройством и может быть использован в различных приложениях, среди которых:

- подключение локальных сетей к Internet;
- · объединение ЛВС удаленных офисов в общую корпоративную сеть;
- устройство доступа к глобальным сетям X.25, Frame Relay;
- · устройство коммутации пакетов в сетях X.25;
- · устройство инкапсуляции различных протоколов;
- подключение удаленных пользователей по выделенным и коммутируемым линиям.

После начального конфигурирования устройство не требует в процессе работы обслуживания оператора. Устройство допускает удаленное конфигурирование и мониторинг.

## 1.2 МОДИФИКАЦИИ УСТРОЙСТВА NX-300

Модульная структура NX-300 позволяет использовать различные сменные модули для изменения типов и количества портов и смены физических интерфейсов.

Основные модификации устройства приведены в таблице 1.

## Система обозначения

| NX-300 | /7WL-2 |
|--------|--------|
|        |        |

|  | ,           |          |                     |                               |                     |                                     |
|--|-------------|----------|---------------------|-------------------------------|---------------------|-------------------------------------|
|  |             |          | - без индекса       | - посадочные места только под |                     |                                     |
|  |             |          |                     |                               |                     | интерфейсные модули типа 1          |
|  |             |          |                     |                               | - 2                 | - комбинация посадочных мест под    |
|  |             |          |                     |                               |                     | интерфейсные модули типа 1 и типа 2 |
|  | - 4         |          | - 4                 | - посадочные места только под |                     |                                     |
|  |             |          |                     |                               |                     | интерфейсные модули типа 2          |
|  | -       - L |          | - L                 | - наличие Ethernet            |                     |                                     |
|  |             |          |                     | - A                           | - асинхронные порты |                                     |
|  |             | - W      | - синхронные порты  |                               |                     |                                     |
|  |             | - цифра  | - количество портов |                               |                     |                                     |
|  |             | - NX-300 | - серия устройств   |                               |                     |                                     |

Таблица 1. Варианты исполнения интерфейсных окончаний портов.

|   | 4W | 8W | 8A, | 2WL | 2WL- | 3WL | 3WL- | 7WL | 7WL- | 7WL- |
|---|----|----|-----|-----|------|-----|------|-----|------|------|
|   |    |    | 16A |     | 2    |     | 2E1  |     | 2    | 4    |
| 0 | 1  | 1  | Eth | Eth | Eth  | Eth | Eth  | Eth | Eth  | Eth  |
| ] | 1  | 1  | 1   | 1   | 2    | 1   | 2    | 1   | 1    | 2    |
| 2 | 1  | 1  | 1   | 1   | 2    | 1   | 2    | 1   | 1    | 2    |
| 3 | 1  | 1  | -   | -   | -    | 1   | 1    | 1   | 1    | 2    |
| 4 | -  | 1  | -   | -   | -    | -   | -    | 1   | 2    | 2    |
| 5 | -  | 1  | -   | -   | -    | -   | -    | 1   | 2    | 2    |
| 6 | -  | 1  | -   | -   | -    | -   | -    | 1   | 2    | 2    |
| 7 | -  | 1  | -   | -   | -    | -   | -    | 1   | 2    | 2    |

1 - посадочное место под интерфейсные модули серии 1;

2 - посадочное место под интерфейсные модули серии 2.

## 1.2.1 ПЕРЕДНЯЯ ПАНЕЛЬ

На передней панели устройства выведена световая индикация, позволяющая определить состояние устройства, кнопка Reset и разъем RJ-45 Console.

Кнопка Reset предназначена для выполнения операции «сброса» устройства. Разъем Console предназначен для конфигурирования устройства (п.3.2)

### Назначение светодиодов:

"Power" — индикация включения;

"1", "2", "3", "4", "5", "6", "7" — состояние WAN портов.

В зависимости от типа протокола, обслуживающего данный порт, загорание светодиода означает:

 для порта X.25 - установление соединения на канальном и сетевом уровне (цвет зеленый);

| Tx Cln         Port           Rx TP 1 2 3 4 5 6 7 Power         Rese           OO         OO OO OO OO OO | t Console The smart box |
|----------------------------------------------------------------------------------------------------|-------------------------|
|----------------------------------------------------------------------------------------------------|-------------------------|

Рис. 2. Передняя панель NX-300/7WL

- для порта X.25 установление соединения на физическом уровне (цвет красный);
- для порта Frame Relay, в зависимости от типа протокола управления (MN) (цвет зеленый);
- успешный обмен данными по выбранному протоколу управления (ANNEX\_A, ANNEX\_D, LMI);
- наличие синхронизации на цифровом интерфейсе порта, протокол управления не назначен (MN: NONE);
- для порта PAD наличие в данный момент установленного логического соединения;
- для порта HDLC аналогично Frame Relay (MN: NONE);
- для порта SLIP IP интерфейс, назначенный на данный порт, находится в состоянии UP.
- "**Тх**" передача данных порта Ethernet;
- "**Rx**" происходит передача данных абонентам сети.
- "Cln" обнаружена ситуация "collision" (т.е. одновременная передача двух и более абонентов).
- "ТР" подключен и используется разъем RJ-45 (10BASE-T).

## 1.2.2 ЗАДНЯЯ ПАНЕЛЬ

На задней панели NX-300 (рис.3) располагаются разъемы для подключения интерфейсных кабелей и шнур питания.

Нумерация разъемов соответствует нумерации портов, которая используется при настройке устройства.

Порт Ethernet предназначен для подключения к LAN Ethernet/IEEE 802.3 (10 Mbps) и имеет разъем RJ-45 (10BASE-T).

WAN - порты имеют разъем DBH-26Fили RG-45 и предназначены для подключения к синхронным или асинхронным последовательным линиям с интерфейсами RS-232, V.35, G.703, SRM и др.

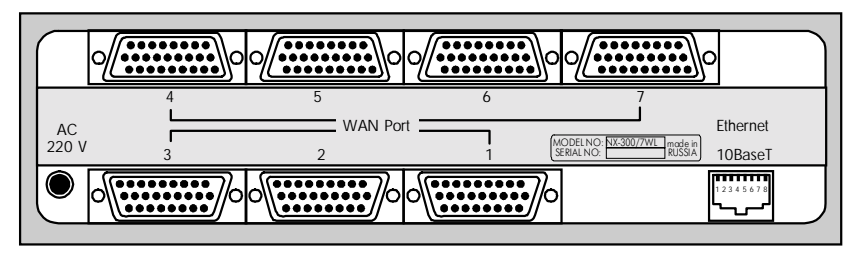

Рис. 3. Задняя панель NX-300/7WL

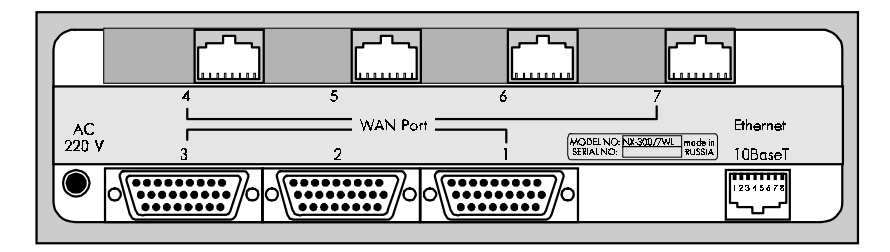

Рис. 4. Задняя панель NX-300/7WL-2

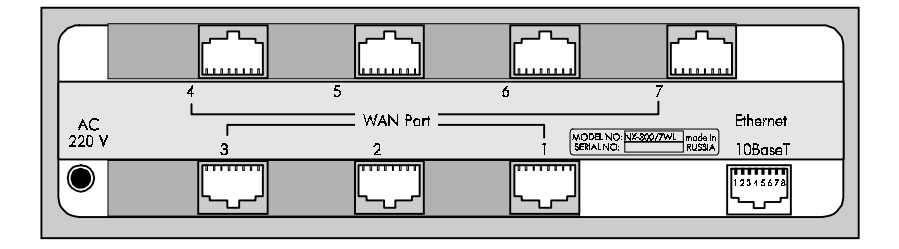

Рис. 5. Задняя панель NX-300/7WL-4

# 2. ОСНОВНЫЕ ХАРАКТЕРИСТИКИ

7

## 2.1 ПОРТЫ И ФИЗИЧЕСКИЕ ИНТЕРФЕЙСЫ

WAN - порты являются универсальными т.е. синхронными или асинхронными. Тип физического интерфейса для каждого порта определяется сменным интерфейсным модулем. Количество и состав интерфейсных модулей определяется пользователем в момент приобретения устройства.

Для устройства NX-300 возможны следующие интерфейсные модули:

- V.24 (RS-232);
- V.35 / V.24;
- RS-530;
- G.703;
- SRM Short Range Modem;
- MDSL.

Назначение контактов разъема DBH-26F, в зависимости от типа используемого интерфейсного модуля, приведены в приложении 6. (Руководство пользователя. Общая часть).

Порт Ethernet полностью совместим с 10 Mbps CSMA/CD средой передачи (Ethernet/IEEE 802.3) и может подключаться через интерфейсы 10BASE-T (витая пара RJ-45).

## 2.2 ЭКСПЛУАТАЦИОННЫЕ ХАРАКТЕРИСТИКИ

## Протоколы WAN:

- Frame Relay (LMI, Annex A, Annex D, Annex G, RFC-1490);
- · X.25 (X.25 DTE/Switch DCE, RFC 1356, Reverse Charging, Fast Select, NUI);
- · Cisco/HDLC;
- · X.3/X.28/X.29 PAD;
- · SLIP (RFC-1055);
- · PPP (RFC-1661, RFC-1662).

## Протоколы Internet:

- IP (RFC-791);
- · ICMP (RFC-792);
- · UDP (RFC-768);
- · TCP (RFC-793);
- · RIP (RFC-1058);
- TELNET.

## Аутентификация пользователя и безопасность:

- PPP PAP/CHAP;
- RADIUS (RFC-2138, RFC-2139);
- TACACS+;

- Локальная аутентификация;
- NAT;
- IP и X.25 firewall.

### Протоколы LAN:

- ARP (RFC-826);
- IP Ethernet (RFC-791, RFC-1042).

### Конфигурирование и мониторинг:

- · Локальное управление (процедура «Холодный старт»);
- Удаленное управление PAD (X.25), Telnet (TCP/IP);
- SNMP (v.1) агент, MIB-II (зарегистрирован IANA).

### Аппаратные возможности:

- · LAN Interfaces Ethernet/802.3 10BaseT RJ-45;
- Интерфейсные модули: RS-232; V.35; RS-530; X.21; G.703; SRM; MDSL; E1;
- Скорость до 2.048 Mbps;
- 1 или 2 CPU Motorola MC68EN360;
- Память 2 Mbyte FLASH; 8/16 Mb DRAM

#### Механические характеристики:

- · корпус из ударопрочного полистирола;
- размер 225х200х75 мм;
- масса 1,5-2 кг.

### Климатические условия:

- температура 5°C 50°C градусов Цельсия;
- влажность 10% 85%.

#### Электрические характеристики:

- электропитание:
  - от сети переменного тока 220 В, 50 Гц,
  - от сети постоянного тока 36-70 В;
- энергопотребление -15 Вт.

# ПОДГОТОВКА УСТРОЙСТВА К РАБОТЕ

# 3.1 ПОРЯДОК ПОДКЛЮЧЕНИЯ

Установка устройства производится в следующем порядке:

- подключение интерфейсных кабелей к портам устройства;

- включение питания;

- выполнение процедуры «ХОЛОДНЫЙ СТАРТ» (п.3.2);

- установка параметров конфигурации устройства (п.2.1 Общая часть);

- сохранение конфигурации в энергонезависимой памяти.

## 3.2 НАЧАЛЬНОЕ КОНФИГУРИРОВАНИЕ УСТРОЙСТВА (ПРОЦЕДУРА «ХОЛОДНЫЙ СТАРТ»)

Для выполнения процедуры «ХОЛОДНЫЙ СТАРТ» подключите асинхронный терминал к консольному порту, используя прилагаемый кабель «Console NX-300». Параметры для терминальной программы: \*\*\*\* 9600. 8. NONE.1 \*\*\*\*

Включите питание.

На экране терминала должна появиться надпись:

=== NSG Loader Version 3.2 (Sep 22 1998) ===
=== Copyright (C) 1998 by Network Systems Group Ltd. ===
Load boot...OK
Check boot...OK
Start boot
Test Real Time Clock ...OK
Date: 19:11:19 Wen,23.12.98
Press <Esc> and <Enter> for Boot Setup...

Нажмите последовательно <Esc>, а затем <Enter> и вы увидите:

\*\*\* Boot Setup \*\*\*

- 1. Read time
- 2. Set time
- 3. Update software
- 4. Set current partition
- 5. Test DRAM
- 6. Test LED
- 7. Cold Start
- 8. Continue

```
>
    Нажмите <7> и появиться надпись:
>Cold Start is ON
    Нажмите <8> и должна появиться надпись:
>Continue
Current Partition #0
Label:
                  NX-300 Version 1.1
===
                                                           ===
=== Software: Version 5.0 (Dec 16 1998)
                                                           ===
=== Copyright (C) 1998 by Network Systems Group Ltd. ===
Load...OK
Start.
NSG PAD Version 5.0 (Dec 25 1998) PORT #008
    Нажмите <Enter>.
```

На экране появится надпись Manager: и Вы можете переходить к конфигурированию устройства (см. п. 2.1 Общая часть).

# 4. МОДИФИКАЦИЯ УСТРОЙСТВА

## 4.1 ОБНОВЛЕНИЕ (ЗАМЕНА) ПРОГРАММНОГО ОБЕСПЕЧЕНИЯ (процедура DOWNLOAD)

Процедура DOWNLOAD предназначена для замены программного обеспечения, которое находится в энергонезависимой (Flash) памяти устройства.

**ВНИМАНИЕ !!!** При успешном выполнении процедуры загрузки все текущие параметры конфигурации системы будут заменены параметрами «Фабричные установки». Для сохранения текущих установок рекомендуется выполнить вывод конфигурации в виде Script-файла (п.2.5.5 Общая часть)

Для выполнения процедуры DOWNLOAD требуется терминальная программа с возможностью передавать файлы с помощью Xmodem-протокола.

Для выполнения процедуры DOWNLOAD подключите асинхронный терминал к консольному порту.

\*\*\*\* 9600, 8, NONE,1 \*\*\*\*

Включите питание.

На экране терминала должна появиться надпись:

=== NSG Loader Version 3.2 (Sep 22 1998) ===
=== Copyright (C) 1998 by Network Systems Group Ltd. ===
Load boot...OK
Check boot...OK
Start boot
Test Real Time Clock ...OK
Date: 19:11:19 Wen,23.12.98
Press <Esc> and <Enter> for Boot Setup...

Нажмите последовательно <Esc>, а затем <Enter> и вы увидите:

\*\*\* Boot Setup \*\*\*

- 1. Read time
- 2. Set time
- 3. Update software
- 4. Set current partition
- 5. Test DRAM
- 6. Test LED
- 7. Cold Start
- 8. Continue

Нажмите <3> и появиться надпись: +++ Update Software +++

0. 9600

>

- 1. 19200
- 2. 38400
- 3. 57600
- 4. 115200
- 5. 230400

Select speed[0] >

Нажмите выбранную из указанных цифр (например 4), появится сообщение:

```
!!! Current rate will be set to 115200 bps !!!
*** Change baud rate on your terminal and press <Enter> ***
```

Измените скорость вашего терминала, нажмите <Enter> и вы увидите:

```
+++ Your current baud rate is 115200 bps +++
Please, start XModem sender. XModem receiving started...
```

Начните передачу файла, содержащего новое программное обеспечение, с помощью Xmodem-протокола. После окончания передачи появятся следующие сообщения:

```
Image received. Checking...OK
Label:
=== NX-300 Version 1.1 ===
=== Software: Version 5.0 (Dec 25 1998) ===
=== Copyright (C) 1998 by Network Systems Group Ltd. ===
*** ATTENTION ***
Now image will be writing into non-volatile memory
Old image will be erasing!
Are you sure ?
```

Если вы согласны установить данную версию, нажмите <у>. Далее вы увидите:

\*\*\* ATTENTION: Do not power off or reset until image updating finished \*\*\* Errasing...OK Writing...OK Updating successfuly finished. \*\*\* ATTENTION: Cold Start set to ON (see User's Guide) \*\*\* **ВНИМАНИЕ !!!** Не выключайте питание и не нажимайте кнопку <Reset> во время процесса записи. Это может привести к неисправности устройства.

```
Tenepь новая версия установлена и вы можете нажать <8>.

>Continue

Current Partition #0

Label:

=== NX-300 Version 1.1 ===

=== Software: Version 5.0 (Dec 16 1998) ===

=== Copyright (C) 1998 by Network Systems Group Ltd. ===

Load...OK

Start.
```

**ВНИМАНИЕ !!!** Не забудьте теперь перестроить скорость на терминале на 9600.

## 4.2 ЗАМЕНА ИНТЕРФЕЙСНЫХ МОДУЛЕЙ

Порядок выполнения операции:

- 1. Отключить шнур питания устройства NX-300 от сети;
- 2. Отсоединить все кабели от устройства NX-300;
- Сверху устройства снять отверткой по стрелке (рис. 5) четыре заглушки и вывернуть винты;
- 4. Снять верхнюю крышку;
- 5. Извлечь интерфейсный модуль;
- 6. Установить требуемый интерфейсный модуль;
- 7. Сборку корпуса и подключение производить в обратном порядке.

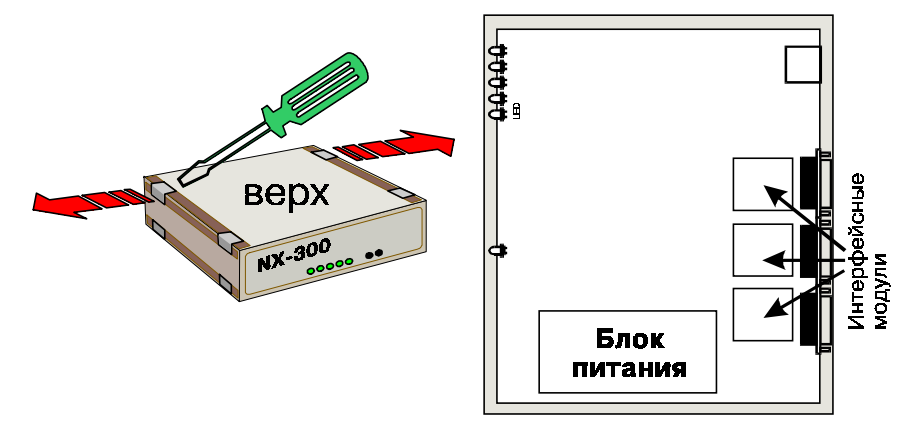

Для модуля IM-703 и IM-SRM используется переходник DBH26M - RJ-45;

Таблица 2. Распайка переходника G.703

| DBH-26M | RJ-45 | Название контакта |
|---------|-------|-------------------|
| 10      | 3     | RCV               |
| 11      | 6     | RCV               |
| 12      | 4     | ХМТ               |
| 13      | 5     | XMT               |

Таблица 3. Распайка переходника SRM

| D B H - 26 M | R J-45 | Название контакта |  |  |  |
|--------------|--------|-------------------|--|--|--|
| 2            | 4      | Line (SRM)        |  |  |  |
| 3            | 5      | Line (SRM)        |  |  |  |

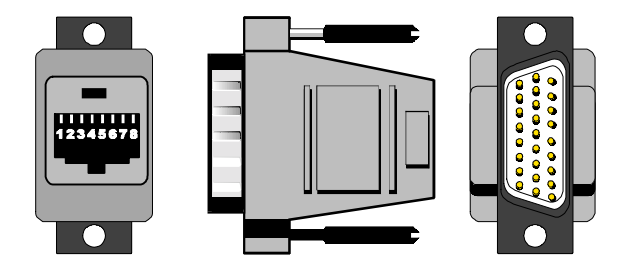

Рис. 7. Переходник G.703, SRM.

105187, МОСКВА ул. Кирпичная д. 39 офис 1302 тел: (095) 918-32-11 факс: (095) 918-27-39 E-mail: info@nsg.ru

www.nsg.ru www.nsg-ru.com

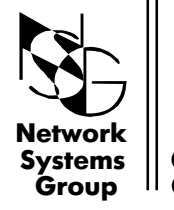

Группа Сетевые Системы